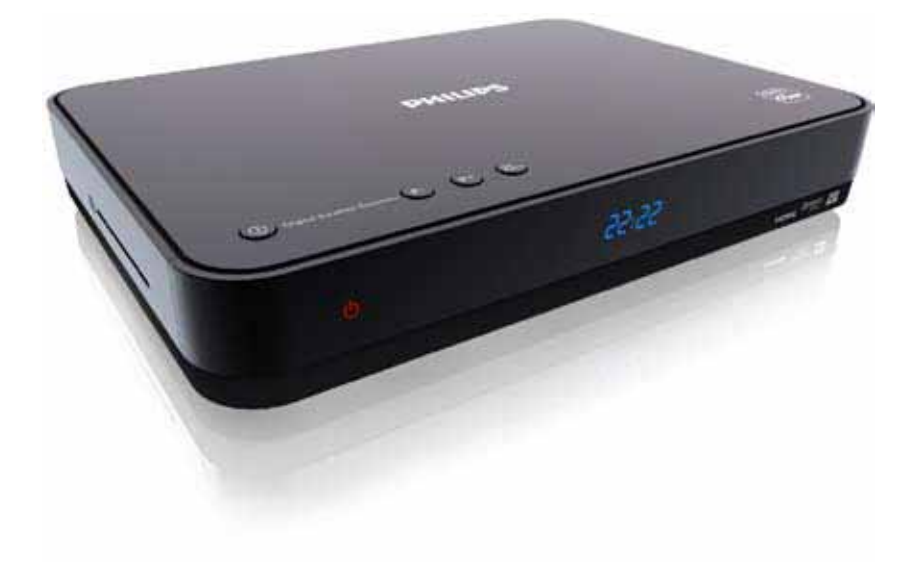

## voor Ontvangst van CanalDigitaal services

| NL | Digitale Satellietontvanger  | 2  |
|----|------------------------------|----|
| FR | Décodeur Satellite Numérique | 38 |
| EN | Digital Satellite Receiver   | 74 |

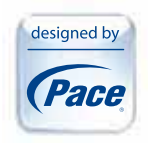

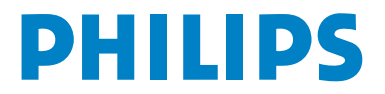

## Inhoudsopgave

| 1   | Belangrijke veiligheidsinstructies | 3  |
|-----|------------------------------------|----|
| 1.1 | Voor uw veiligheid                 | 4  |
| 1.2 | Het stroomverbruik verminderen     | 5  |
| 1.3 | Updates van uw Digitale            |    |
|     | satellietontvanger                 | 6  |
| 1.4 | Deze handleiding lezen             | 6  |
| 2   | Inleiding                          | 7  |
| 3   | Uw Digitale satellietontvanger     | 8  |
| 3.1 | Achterpaneel                       | 9  |
| 4   | Uw afstandsbediening               | 10 |
| 5   | Installatie                        | 11 |
| 5.1 | Batterijen invoeren in uw          |    |
|     | afstandsbediening                  | 11 |
| 5.2 | Uw smart card invoeren             | 11 |
| 5.3 | Uw Digitale satellietontvanger     |    |
|     | aansluiten                         | 12 |
| 5.4 | De eerste maal inschakelen         | 15 |
| 6   | Het gebruik van uw Digitale        |    |
|     | satellietontvanger                 | 16 |
| 6.1 | In- en uitschakelen                | 16 |
| 6.2 | Zenders wijzigen                   | 16 |
| 6.3 | Volume regelen                     | 16 |
| 6.4 | Het gebruik van het zendervaandel  | 16 |
| 6.5 | Toegang tot teletekst              | 17 |
| 7   | Uw Digitale satellietontvanger     |    |
|     | aanpassen                          | 18 |
| 7.1 | Toegang tot het Instellingen menu  | 18 |
| 7.2 | Het beheer van favorietenlijsten   | 18 |
| 7.3 | Het gebruik van het kinderslot     | 20 |
| 7.4 | De instellingen van het TV-scherm  |    |
|     | wijzigen                           | 20 |
| 7.5 | De instellingen van uw Digitale    |    |
|     | satellietontvanger wijzigen        | 21 |
| 7.6 | De audio- en video-instellingen    |    |
|     | wijzigen                           | 24 |

| 8   | Uw afstandsbediening instellen  |    |
|-----|---------------------------------|----|
|     | voor uw TV                      | 26 |
| 8.1 | Het gebruik van de TV codetabel | 26 |
| 8.2 | Code zoekfunctie                | 26 |
| 8.3 | Code uitknipperen               | 26 |
| 8.4 | Uw afstandsbediening herstellen | 27 |
| 9   | Garantie en onderhoud           | 27 |
| 10  | Technische gegevens             | 27 |
| 11  | Veel gestelde vragen            | 29 |
| 12  | Inhoudsopgave                   | 30 |
|     | Contactinformatie               | 30 |
|     | Handelsmerken en partnerlogo's  | 31 |
|     | TV-codes                        | 34 |

## 1 Belangrijke veiligheidsinstructies

Neem de tijd om deze handleiding te lezen voor u uw Digitale satellietontvanger in gebruik neemt. Ze bevat belangrijke informatie over de installatie, bediening en veiligheid van uw Digitale satellietontvanger.

|    | Verwijdering van uw oude product<br>Uw product is vervaardigd van kwalitatief hoogwaardige materialen en<br>onderdelen, welke gerecycled en opnieuw gebruikt kunnen worden.<br>Als u op uw product een "doorstreepte afvalcontainer op wieltjes" ziet,<br>betekent dit dat het product valt onder de EU- richtlijn 2002/96/EC.<br>Win inlichtingen in over de manier waarop elektrische en elektronische<br>producten in uw regio gescheiden worden ingezameld.<br>Neem bij de verwijdering van oude producten de lokale wetgeving in<br>acht en plaats deze producten niet bij het gewone huishoudelijke afval.<br>Als u oude producten correct verwijdert, voorkomt u negatieve gevolgen<br>voor het milieu en de volksgezondheid. |
|----|----------------------------------------------------------------------------------------------------|
|    | Het "recycleerbaar materiaal" symbool op de kartonnen verpakking en<br>de handleiding betekent dat deze onderdelen recycleerbaar zijn.<br>U mag ze dus niet verwijderen samen met uw huishoudelijk afval.                                                                                                    |
| دی | Het "recycleerbaar materiaal" symbool op plastic verpakkingen betekent<br>dat deze onderdelen recycleerbaar zijn.<br>U mag ze dus niet verwijderen samen met uw huishoudelijk afval.                                                                                                    |
| O  | Het "Groene stip" symbool op het karton betekent dat de leverancier<br>van de verpakking financieel heeft bijgedragen aan de "Preventie en de<br>terugwinning van verpakkingsafval".                                                                                                    |

#### 1.1 Voor uw veiligheid

Uw Digitale satellietontvanger wordt van stroom voorzien via een wisselstroomadapter. De ontvanger werd gefabriceerd conform de geschikte veiligheidsnormen maar u moet de onderstaande instructies volgen om het veilig te bedienen.

Bewaar deze instructies voor een eventuele raadpleging in de toekomst.

## Gevaar

- Uw Digitale satellietontvanger en wisselstroomadapter bevatten geen onderdelen die de gebruiker zelf kan repareren of vervangen. U mag ze niet proberen openen. Alle onderhoudswerken moeten worden uitgevoerd door erkende onderhoudscentra.
- Nooit iets in de openingen, sleuven of andere openingen duwen (behalve een smart card in de correcte sleuf).

## Waarschuwingen

- Voor u uw Digitale satellietontvanger verbindt met het stopcontact moet u controleren of de netspanning overeenstemt met de spanning vermeld op het achterpaneel van uw Digitale satellietontvanger. Als de spanning van het stopcontact verschilt, moet u uw lokale verdeler raadplegen.
- Verwijder de wisselstroomadapter uit het stopcontact wanneer het bliksemt.
- Inspecteer de wisselstroomadapter regelmatig op schade. U mag hem niet gebruiken indien u schade opmerkt. Raadpleeg steeds erkende onderhoudscentra.
- Om het risico op brand of elektrische schokken te voorkomen, mag u uw Digitale satellietontvanger niet blootstellen aan regen of vocht.
- Uw Digitale satellietontvanger moet op een stevige oppervlakte worden geplaatst en de ventilatieopeningen mogen niet worden afgedekt met voorwerpen zoals kranten, tafelkleden, gordijnen, etc.
- U mag uw Digitale satellietontvanger niet in de buurt van warmtebronnen plaatsen zoals radiatoren, fornuizen of andere toestellen die warmte produceren. Bescherm de ontvanger tegen rechtstreeks zonlicht.
- Laat minimum 5 cm ruimte vrij boven en rond de Digitale satellietontvanger om een vrije luchtdoorstroming te garanderen. Dit belet oververhitting van uw Digitale satellietontvanger.
- Zorg ervoor dat de wisselstroomadapter vrij toegankelijk is in geval het toestel moet worden uitgeschakeld in een noodsituatie.
- Plaats geen open vlammen zoals brandende kaarsen op uw Digitale satellietontvanger.
- Plaats nooit voorwerpen gevuld met vloeistoffen, zoals vazen, op uw Digitale satellietontvanger. U
  mag niets op uw Digitale satellietontvanger plaatsen dat kan druppelen of spatten op de ontvanger.
  Als dit gebeurt, moet u de wisselstroomadapter loskoppelen van het elektriciteitsnet en hem
  indienen voor onderhoud bij een erkend onderhoudscentrum.
- · De wisselstroomadapter werd uitsluitend ontworpen voor intern gebruik.
- Gebruik een zachte, vochtige (niet natte) doek om de ontvanger schoon te maken. Gebruik nooit schurende doeken en aërosol schoonmaakmiddelen.
- De batterijen geïnstalleerd in uw afstandsbediening niet blootstellen aan overtollige warmte. Bijvoorbeeld, niet blootstellen aan zonlicht, brand, etc.
- Gebruik uitsluitend de oorspronkelijke wisselstroomadapter die werd geleverd met uw Digitale satellietontvanger.

Let ook op alle waarschuwingen en opmerkingen vermeld in deze handleiding.

## 1.2 Het stroomverbruik verminderen

Uw Digitale satellietontvanger werd ontworpen om de impact op het milieu te verminderen en is conform met Europese richtlijn 2009/125/EC. Dit maakt deel uit van het voortdurende engagement van Pace baanbrekend werk te leveren op het gebied van een verantwoordelijk milieubeleid.

Het apparaat heeft een bijkomende bedieningsmodus, genaamd "Uit", die uiterst weinig stroom verbruikt, zeker minder dan wordt gebruikt in de traditionele (actieve) stand-by. Raadpleeg de onderstaande tabel en merk op dat:

- Wanneer uw Digitale satellietontvanger in de Uit-modus staat, bespaart u stroom (en dus geld) en verlaagt u de koolstofmonoxide emissies die schadelijk zijn voor het milieu.
- U gebruikt de stand-by toets op uw afstandsbediening om te schakelen tussen Aan en Actieve stand-by modus.
- Als u de stand-by toets boven op uw Digitale satellietontvanger indrukt, schakelt uw Digitale satellietontvanger onmiddellijk over op de Actieve stand-by modus. Als u de stand-by toets boven op uw Digitale satellietontvanger niet binnen 30 minuten opnieuw indrukt, schakelt uw Digitale satellietontvanger over op de uit modus binnen de volgende 24 uur.

**Opmerking:** Uw Digitale satellietontvanger kan de updates van het netwerk niet ontvangen in de Actieve stand-by modus, dit is alleen mogelijk tijdens de periode van 30 minuten hierboven beschreven.

- Om uw Digitale satellietontvanger in te schakelen van de Uit-modus drukt u op de stand-by toets boven op uw Digitale satellietontvanger. Er is echter een bijkomende vertraging (ca. 30 seconden) wanneer u uw Digitale satellietontvanger inschakelt van de Uit-modus.
- In de Uit- en passieve stand-by modi kan uw Digitale satellietontvanger geen updates ontvangen van het netwerk. Dit is mogelijk in de Actieve stand-by modus.
- In de Uit-modus werkt de SCART lusfunctie ook niet.
- Als u uw Digitale satellietontvanger niet gebruikt voor een aantal dagen kunt u het energieverbruik afsluiten door het apparaat los te koppelen van het elektriciteitsnet.

| Modus                                                                                                    | Voorpaneel toont:                  | Typisch stroomverbruik<br>(W) | Typisch jaarlijks<br>energieverbruik<br>(kWu) |  |
|----------------------------------------------------------------------------------------------------|------------------------------------|-------------------------------|-----------------------------------------------|--|
| Losgekoppeld                                                                                                    | Geen opgelichte<br>lampjes         | 0                             | 0                                             |  |
| Uit                                                                                                    | Geen opgelichte<br>lampjes         | 0,4                           | 0,7                                           |  |
| Actieve stand-<br>by                                                                                                    | Stand-by lampje rood<br>opgelicht  | 9,8                           | 53,7                                          |  |
| Aan                                                                                                    | Stand-by lampje groen<br>opgelicht | 10,1                          | 16,6                                          |  |
| * Op basis van uw Digitale satellietontvanger dagelijks gedurende 4,5 uur ingeschakeld en in Actieve stand-by (in de plaats van |                                    |                               |                                               |  |

## 1.3 Updates van uw Digitale satellietontvanger

Uw Digitale satellietontvanger kan af en toe worden bijgewerkt. Deze updates biedt verbeterde functies; nieuwe schermen en menu's kunnen beschikbaar worden. Hoewel de nieuwe schermen en menu's een andere lay-out kunnen hebben dan die beschreven in deze handleiding kunt u dezelfde technieken toepassen (bijv. markeren en selecteren). Updates worden gewoonlijk in het midden van de nacht uitgevoerd. U mag uw Digitale satellietontvanger niet loskoppelen uit het stopcontact want dit kan de uitvoering van de updates verstoren.

#### 1.4 Deze handleiding lezen

Deze handleiding bevat alle informatie die u nodig hebt:

- Alle beschikbare zenders instellen
- Uw Digitale satellietontvanger correct ontvangen

Leder onderstaand symbool heeeft een specifieke betekenis.

## () Gevaar

Beschrijft situaties van letsels of sterfgevallen.

## Waarschuwing

Beschrijft acties die het product kunnen beschadigen.

## Opgelet

Beschrijft acties die noodzakelijk zijn om gevaarlijke of illegale situaties te vermijden.

## G Opmerking

Bijkomende informatie.

## 🚱 Тір

Nuttige, maar niet essentiële informatie om de taak uit te voeren. Bijvoorbeeld, informatie over een alternatief gebruik.

## 2 Inleiding

Wij danken u voor uw aankoop van dit product dat werd ontworpen en gefabriceerd om u vele jaren probleemloze werking te garanderen.

Voor u van start gaat met de installatie van uw Digitale satellietontvanger moet u controleren of u de onderstaande apparatuur hebt ontvangen:

- DSR 7141/22 Digitale satellietontvanger
- Wisselstroomadapter
- HDMI-kabel
- SCART-kabel
- Afstandsbediening en twee 'AAA' batterijen
- Smart card
- Handleiding

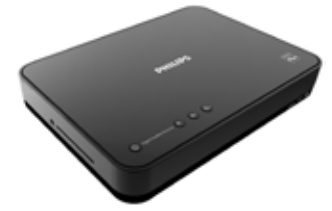

Digitale satellietontvanger

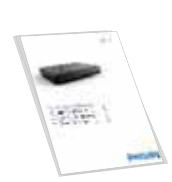

Handleiding

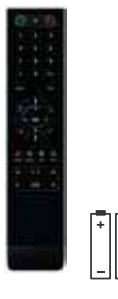

Afstandsbediening en 2 AAA batterijen

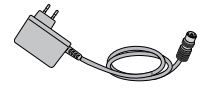

Wisselstroomadapter

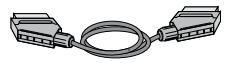

SCART-kabel

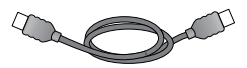

HDMI-kabel

## Opgelet

Plastic zakken kunnen gevaarlijk zijn.

Om verstikking te voorkomen dient u de zak uit de buurt van kinderen te houden.

## 3 Uw Digitale satellietontvanger

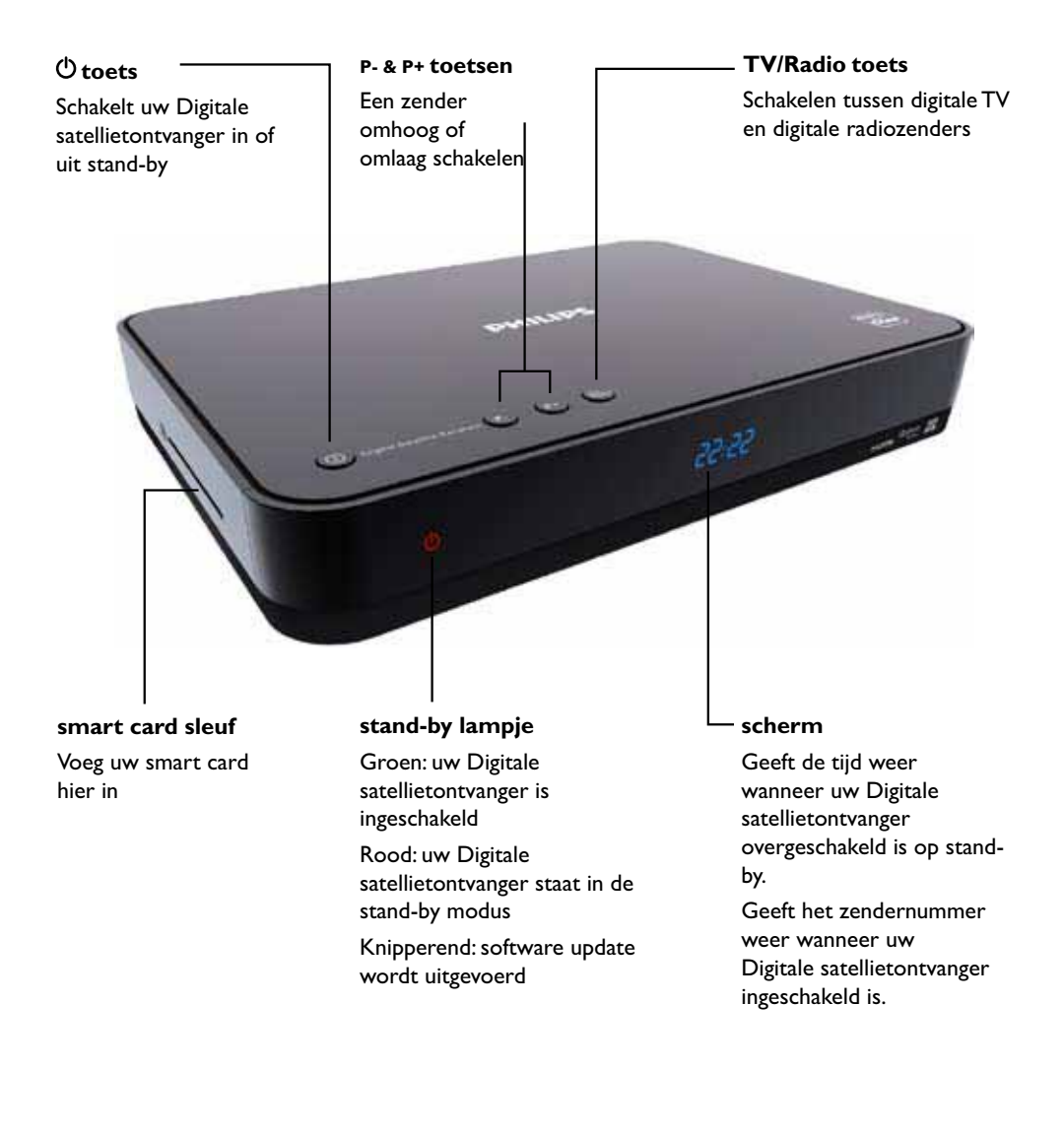

#### 3.1 Achterpaneel

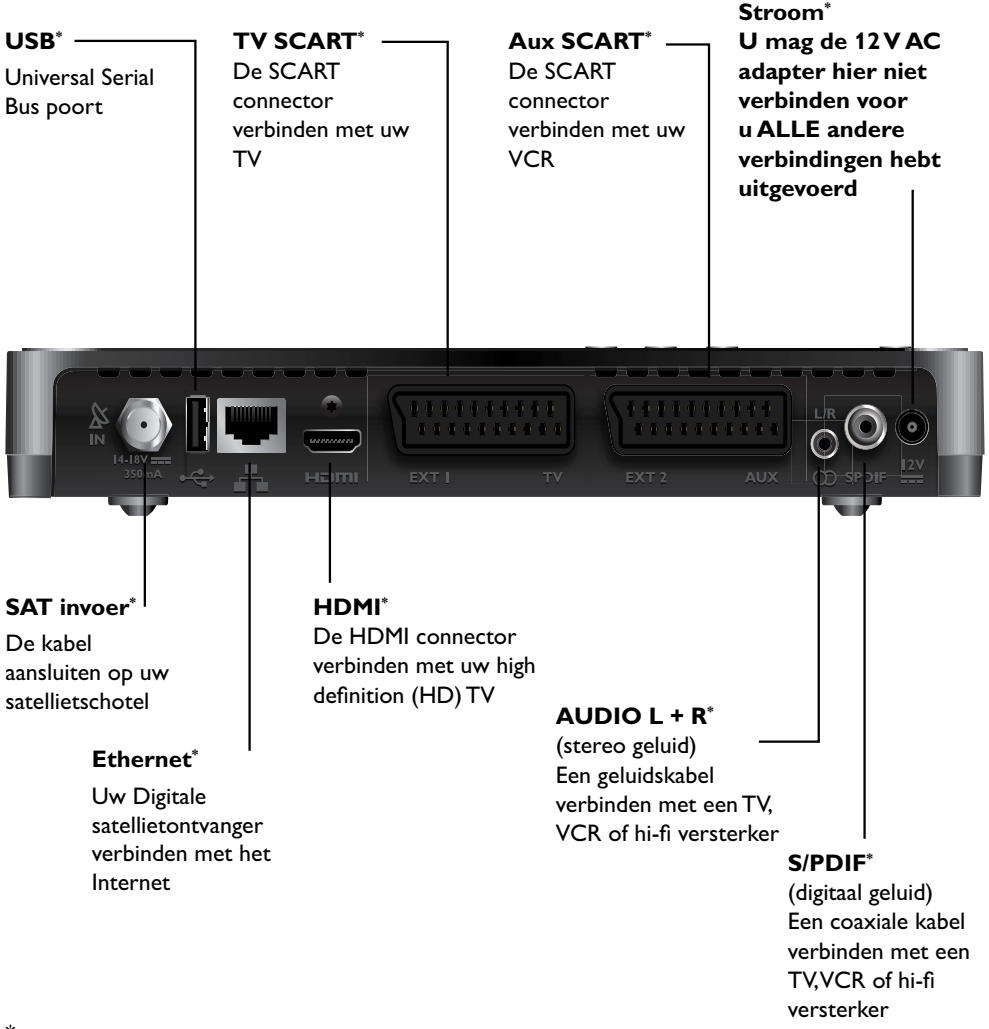

\* Veiligheid extra lage spanning

## G Opmerking

Het modelnummer en serienummer van uw Digitale satellietontvanger staan vermeld op een label op het voetstuk.

## 4 Uw afstandsbediening

TV

4

7

MENU

đ

2

5

8

n

0K

0 0

DVR

3

6

q

BACK

EXIT

0

TEXT

.

## тν

Uw TV in of uit stand-by schakelen

#### Numerieke toetsen (0-9)

Om te schakelen tussen zenders, nummers in te voeren en opties op het scherm te selecteren

## AV

Om over te schakelen naar de 'av modus,' uw VCR te gebruiken, of andere apparatuur verbonden met uw TV

## MENU

Het hoofdmenu weergeven

## VOL +/-

Het volume verhogen of verlagen

## ОК

Een keuze wijzigen of een selectie maken

## ±/=

Bladeren in de zenders, pagina per pagina

## GIDS

De elektronische programmagids (EPG) weergeven

## RADIO

Schakelen tussen digitale TV en digitale radiozenders

## G Opmerking

U kunt uw afstandsbediening ook instellen om de basisfuncties van uw TV te bedienen (zie pagina 26).

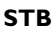

Om uw Digitale satellietontvanger in of uit stand-by te schakelen

## GELUID DEMPEN

Het geluid in of uit te schakelen

#### TERUG

Om terug te keren naar het Instellingen menu

## AFSLUITEN

Om het zendervaandel, het hoofdmenu, EPG of Instellingen-menu te verwijderen

## CH +/-

Om een zender omhoog of omlaag te schakelen

## **▲**, **▼**, **∢** en **▶**

Om de markering te verplaatsen op het scherm

TEKST

Om de teletekst weer te geven **FAV** 

Om uw favorietenlijsten weer te geven

terugspoelen

II pauzeren

► afspelen

>> snel vooruitspoelen

- stoppen
- opnemen

## DVR lijst van opgenomen programma's

Niet gebruikt op dit model

## 5 Installatie

Volg de instructies op deze pagina tot pagina 15 voor de installatie van uw Digitale satellietontvanger.

#### 5.1 Batterijen invoeren in uw afstandsbediening

Voor u uw afstandsbediening kunt gebruiken, moet u beide geleverde AAA-batterijen als volgt invoeren:

- Verwijder het batterijdeksel door het luik op te tillen.
- 2 Voer de batterijen in zoals weergegeven. Zorg ervoor dat u de + en - markeringen op de batterijen afstemt op de respectievelijke markeringen in het batterijcompartiment.
- 3 Breng het batterijdeksel opnieuw aan.

## G Opmerking

Richt uw afstandsbediening rechtstreeks naar de sensor op het voorpaneel van uw Digitale satellietontvanger.

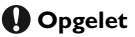

Laat geen batterijen in uw afstandsbediening als u ze gedurende een lange periode niet gebruikt. Vervang beide batterijen gelijktijdig. Gooi de gebruikte batterijen niet weg samen met uw huishoudelijk afval. Gebruikte batterijen moeten worden gerecycleerd aan het einde van hun levenscyclus. Gooi de batterijen niet in het vuur.

#### 5.2 Uw smart card invoeren

U moet de geleverde smart card invoeren in uw Digitale satellietontvanger om de zenders en

services weer te geven waar u zich op hebt geabonneerd.Voeg de kaart in als volgt en laat ze permanent in uw Digitale satellietontvanger zitten.

- Houd uw smart card met de gouden chip naar onder en de pijl gericht naar uw Digitale satellietontvanger
- 2 Voer de smart card zo ver mogelijk, zonder ze te forceren, in de sleuf aan de zijkant van uw Digitale satellietontvanger.

## G Opmerking

Zorg ervoor dat u uw smart card invoert met de gouden chip naar onder met de pijl gericht naar uw Digitale satellietontvanger.

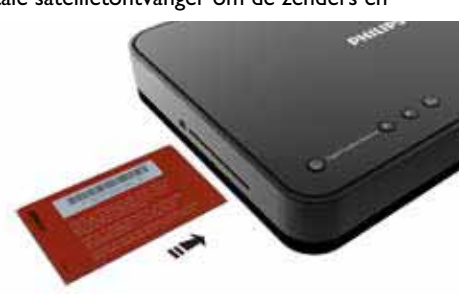

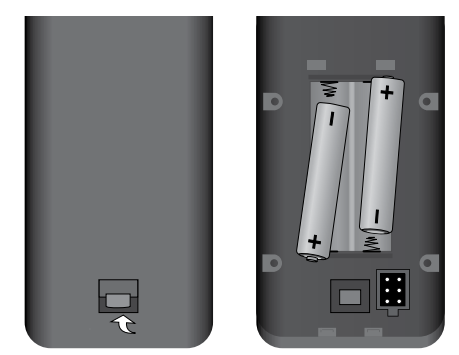

## 5.3 Uw Digitale satellietontvanger aansluiten

## Uitsluitend op TV (HDMI/SCART aansluiting)

Als u een TV hebt met een HDMI of Scart aansluiting kunt u deze aansluiten zoals hierboven weergegeven.

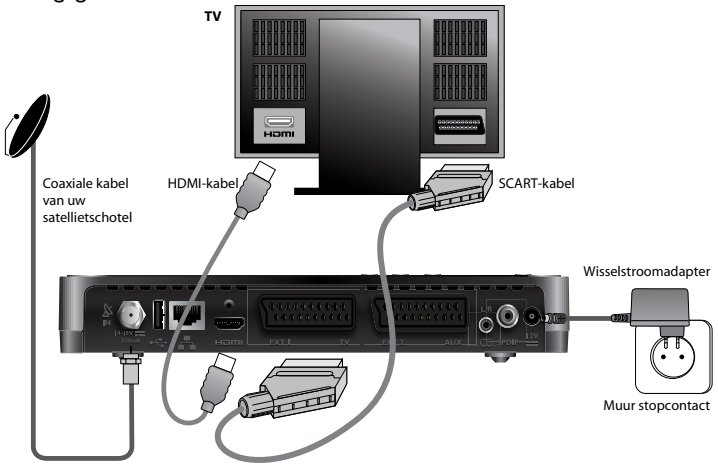

- Verbind de kabel van uw satellietschotel met de satelliet ingang connector (<sup>S</sup><sub>N</sub> gelabeld) op het achterpaneel van uw Digitale satellietontvanger.
- 2 Als u een high-definition (HD) TV hebt met een HDMI connector kunt u de geleverde HDMI kabel gebruiken om uw Digitale satellietontvanger aan te sluiten op uw TV, zoals hierboven weergegeven.
- 3 Als u een standard-definition TV kunt u de geleverde SCART kabel gebruiken om uw Digitale satellietontvanger aan te sluiten op uw TV, zoals hierboven weergegeven.
- Verbind de wisselstroomadapter met uw Digitale satellietontvanger en het stopcontact, zoals hierboven weergegeven. De geleverde wisselstroomadapter heeft een connector aan het ene uiteinde en een stekker aan het andere uiteinde. U moet de connector steeds invoeren in uw Digitale satellietontvanger voor u de stekker invoert in het stopcontact. Als het stopcontact voorzien is van een schakelaar moet u deze inschakelen.
- 5 Verbind uw TV met het elektriciteitsnet.

## Waarschuwingen

- Verbind uw Digitale satellietontvanger of TV enkel met het elektriciteitsnet nadat u alle andere kabels correct hebt verbonden.
- De enige methode om uw Digitale satellietontvanger los te koppen van het elektriciteitsnet is de wisselstroomadapter te verwijderen (of de schakelaar van het stopcontact, indien aanwezig, in de UIT-positie te schakelen). Om die reden moet uw Digitale satellietontvanger dicht bij het stopcontact worden geplaatst en dit moet vrij toegankelijk zijn.

## G Opmerking

Denk eraan de correcte ingang te selecteren (HDMI of SCART) op uw TV. Raadpleeg de handleiding van uw TV voor meer informatie.

## Op TV en VCR (SCART aansluiting)

Als u een VCR hebt met een SCART connector en een TV met een SCART connector kunt u deze aansluiten zoals hieronder weergegeven.

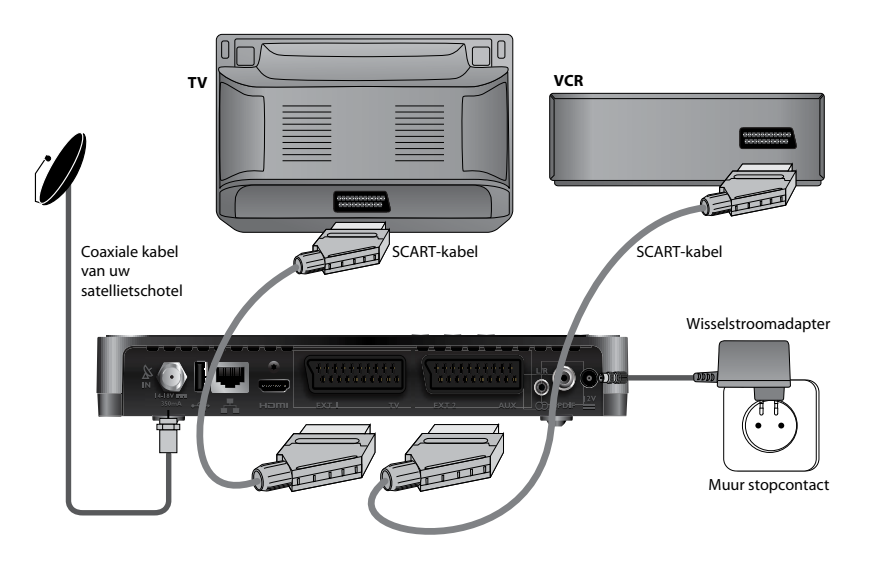

- Verbind de kabel van uw satellietschotel met de satelliet ingang connector ( in gelabeld) op het achterpaneel van uw Digitale satellietontvanger.
- 2 Gebruik de geleverde SCART kabel om uw Digitale satellietontvanger te verbinden met uw TV.
- 3 Gebruik een andere SCART kabel (niet meegeleverd) om uw Digitale satellietontvanger te verbinden met uw VCR.
- 4 Verbind de wisselstroomadapter met uw Digitale satellietontvanger en het stopcontact, zoals hierboven weergegeven. De geleverde wisselstroomadapter heeft een connector aan het ene uiteinde en een stekker aan het andere uiteinde. U moet de connector steeds invoeren in uw Digitale satellietontvanger voor u de stekker invoert in het stopcontact. Als het stopcontact voorzien is van een schakelaar moet u deze inschakelen.
- 5 Verbind uw TV en VCR met het elektriciteitsnet.

## Waarschuwingen

- Verbind uw Digitale satellietontvanger (of andere apparatuur zoals een TV of VCR) enkel met het elektriciteitsnet nadat u alle andere kabels correct hebt verbonden.
- De enige methode om uw Digitale satellietontvanger los te koppen van het elektriciteitsnet is de wisselstroomadapter te verwijderen (of de schakelaar van het stopcontact, indien aanwezig, in de UIT-positie te schakelen). Om die reden moet uw Digitale satellietontvanger dicht bij het stopcontact worden geplaatst en dit moet vrij toegankelijk zijn.

## G Opmerking

Om digitale TV uitzendingen te kunnen opnemen, moet u uw Digitale satellietontvanger ingeschakeld houden.

#### Optionele audioverbindingen

Het diagram geeft de optionele audioverbindingen weer die u kunt uitvoeren om het geluid te verbeteren. U kunt stereo audioapparatuur aansluiten zoals weergegeven, of, als uw TV en/of videorecorder uitgerust is met de correcte ingang connectoren, kunt u deze naar wens aansluiten.

Raadpleeg de handleiding van uw audioapparatuur voor meer informatie.

## G Opmerking

Als uw audioapparatuur geen stereo L/R connector heeft en voorzien is van twee afzonderlijke connectoren voor linkse en rechtse audiosignalen kunt u een stereo L/R naar RCAadapter (niet meegeleverd) gebruiken om uw Digitale satellietontvanger te verbinden met uw audioapparatuur, zoals weergegeven in het diagram.

## Waarschuwing

Alle kabels verbonden met de S/PDIF connector moeten 75 ohm coaxiale kabels zijn, en geen gewone audiokabels.

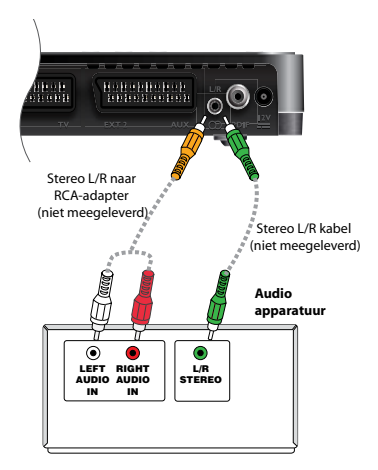

#### 5.4 De eerste maal inschakelen

Als u uw Digitale satellietontvanger loskoppelt van het elektriciteitsnet (en de schakelaar van het stopcontact, indien aanwezig, in de AAN positie schakelt) lichten het vier-cijferig scherm en het stand-by lampje op het voorpaneel op. Dit geeft weer dat uw Digitale satellietontvanger van stroom wordt voorzien. Het scherm moet het tijdstip weergeven en het stand-by lampje moet rood oplichten.

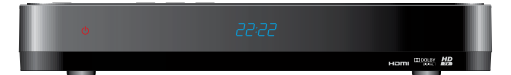

Wacht een aantal seconden en druk daarna op de stand-by toets (O) boven op uw Digitale satellietontvanger om deze in te schakelen. Het stand-by lampje licht groen op om aan te tonen dat uw Digitale satellietontvanger ingeschakeld is en de stand-by modus heeft verlaten.

U wordt nu gevraagd de eerste installatie instellingen uit te voeren. Het Eerste installatie menu verschijnt op uw TV.

- Neem uw afstandsbediening. Indien u de batterijen nog niet hebt ingevoerd, moet u dit nu doen (zie pagina 11).
- 2 Druk op ▲ / ▼ tot de gewenste taal gemarkeerd is en druk daarna op OK.

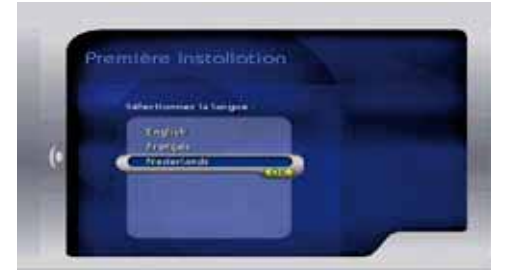

Het **Signaalcontrole** menu verschijnt. Uw Digitale satellietontvanger controleert dan automatisch de kwaliteit van het ontvangen signaal van de 'Astra 19' satelliet. In geval van een zwak signaal wordt u gevraagd uw installatie te controleren. Controleer of de verbindingen correct werden uitgevoerd. Als u een satellietschotel gebruikt met meerdere LNB's (tot 4) moet \* DiSEqC<sup>™</sup> is een handelsmerk van Eutelsat.

Installatie

u eerst iedere LNB (DiSEqC™ A tot D)\* associëren met de overeenstemmende satelliet via het **Schotelparameters** wijzigen menu. U krijgt toegang tot dit menu via het **Instellingen** menu (zie pagina 18).Als het probleem aanhoudt, moet u contact opnemen met uw Digitale TV leverancier.

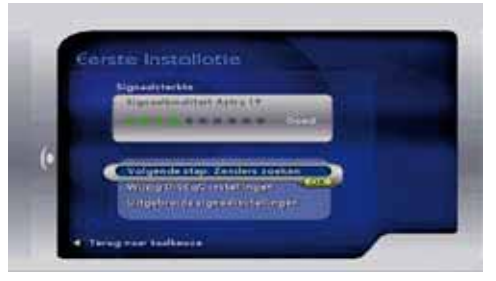

 Druk op OK om de scan te starten van de beschikbare kanalen.
 Een scherm met een voortgangsindicator

verschijnt met de bevestiging dat de zoekopdracht wordt uitgevoerd. Als de zoekopdracht voltooid is, geeft een scherm alle TV- en radiokanalen weer die uw Digitale satellietontvanger heeft gevonden.

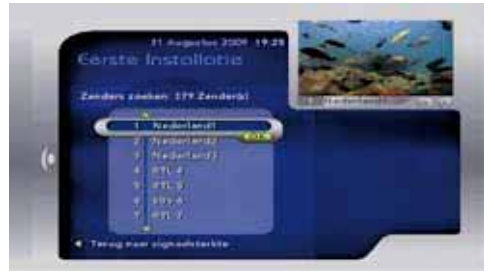

- I Druk op ▲ / ▼ / ▲ / ▼, of gebruik de numerieke toetsen op uw afstandsbediening om de zender te markeren die u wilt bekijken. U kunt een voorbeeld weergeven van de geselecteerde zender in de rechterbovenhoek van uw TV.
- 5 Druk op **OK** om uw selectie te bevestigen.

U kunt uw Digitale satellietontvanger nu beginnen gebruiken.

## 6 Het gebruik van uw Digitale satellietontvanger

U kunt uw afstandsbediening gebruiken voor eenvoudige taken zoals het wijzigen van de zenders, het volume verhogen of verlagen, het zendervaandel weergeven, etc.

## 6.1 In- en uitschakelen

Om uw Digitale satellietontvanger over te schakelen op (actieve) stand-by drukt u op **STB** op uw afstandsbediening. Om uw Digitale satellietontvanger uit stand-by te halen, drukt u opnieuw op **STB**. Zie pagina 5 voor meer informatie.

## 

Om energie en geld te besparen, en de emissie van broeikasgassen te verlagen, schakelt u uw Digitale satellietontvanger in de Stand-by modus wanneer u hem niet gebruikt.

Als u uw Digitale satellietontvanger gedurende een lange periode niet gebruikt, raden we aan hem uit te schakelen door de wisselstroomadapter los te koppelen van het elektriciteitsnet.

## 6.2 Zenders wijzigen

Om te schakelen tussen de zenders kunt u de CH+/CH- of numerieke toetsen gebruiken van uw afstandsbediening. U kunt ook de gids op het scherm gebruiken zoals beschreven in latere secties om te schakelen tussen zenders.

## 6.3 Volume regelen

Om het volume te verhogen of verlagen, drukt u op VOL +/-. Het volumeniveau verschijnt in de linkerbovenhoek van uw TV.

Om het geluid in of uit te schakelen, drukt u op <sup>I</sup>K .Als u uw geluid dempt, verschijnt het <sup>I</sup>K pictogram in de linkerbovenhoek van uw TV. Dit pictogram verdwijnt na een aantal seconden.

## 

U kunt het volume ook verlagen of verhogen met de afstandsbediening van de TV.

## 6.4 Het gebruik van het zendervaandel

Druk op ▲ van uw afstandsbediening om het zendervaandel weer te geven. Om dit vaandel te verwijderen, drukt u op **AFSLUITEN**.

## Generking

Het zendervaandel verschijnt ook kort als u overschakelt naar een andere zender. Om de tijdsduur in te stellen dat het zendervaandel op het scherm blijft, verwijzen wij u naar pagina 21.

## Zenderinformatie weergeven

Het zendervaandel geeft standaard een korte beschrijving over de zender die u momenteel bekijkt (Huidige gebeurtenis).

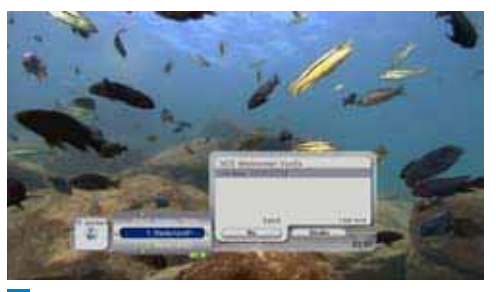

- Als het zendervaandel wordt weergegeven op het scherm drukt u op ▶ om informatie weer te geven over het volgende programma op dezelfde zender (Volgende gebeurtenis).
- 2 Gebruik ▲ / ▼ om weer te geven welke programma's momenteel en later worden weergegeven op andere zenders. Als u een programma ziet dat u wilt bekijken, drukt u op OK.

U kunt ook to for gebruiken om een uitgebreide zenderlijst weer te geven (zie onder) en te bladeren in de zenders, pagina per pagina.

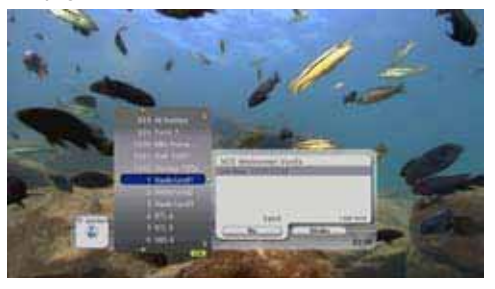

#### Zenderlijsten wijzigen

Het zendervaandel geeft standaard enkel de TV-zenders weer. Om over te schakelen op een andere radiozender of om een zender te selecteren uit uw lijst met favorieten:

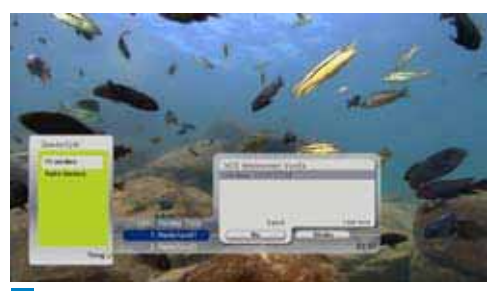

- Gebruik ▲ / ▼ om een zenderlijst te markeren die u wilt gebruiken.
- 3 Druk op **OK** om uw selectie te bevestigen.
- 4 Om het Zenderlijst menu te verbergen, zonder wijzigingen op te slaan, drukt u op ► / TERUG.

## Generating Opmerking

Als u geen favorietenlijsten hebt ingesteld, worden ze niet weergegeven in het Zenderlijst menu. Om favorietenlijsten in te stellen, verwijzen wij u naar pagina 18.

## De audio- en of ondertitelingtaal te wijzigen

U kunt de audio- en/of ondertitelingtaal wijzigen voor het programma dat u bekijkt.

 Als het zendervaandel wordt weergegeven op het scherm druk op ▶ om Huidige gebeurtenis weer

te geven en druk daarna op **OK**.

2 Druk op ▲ om Taal en ondertiteling wijzigen en druk op OK. Het talen en ondertiteling menu verschijnt.

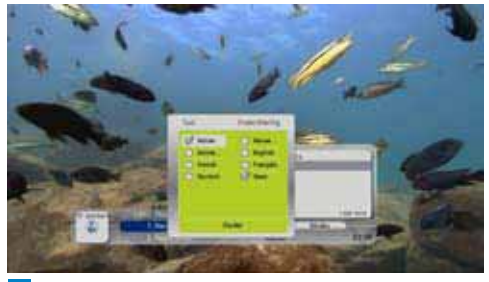

- 3 Gebruik ▲ / ▼ om een beschikbare audiotaal te markeren en druk op OK.
- 4 Druk op ► om naar de ondertitelingtaal instellingen te gaan.
- 5 Gebruik ▲ / ▼ om de ondertitelingtaal te markeren en druk op OK om uw selectie te bevestigen.
- Om het pop-upmenu te verbergen, zonder wijzigingen op te slaan, drukt u op AFSLUITEN.

## Generking

De beschikbare talen hangen af van het uitgezonden programma. Als het programma slechts in een taal wordt uitgezonden, is de **Taal en ondertiteling wijzigen** optie niet zichtbaar.

#### 6.5 Toegang tot teletekst

U hebt toegang tot teletekst op uw TV indien het toestel verbonden is met uw Digitale satellietontvanger via een SCART-kabel. Raadpleeg de handleiding van uw TV voor meer informatie.

Als u uw TV hebt verbonden met uw Digitale satellietontvanger via een HDMI-kabel krijgt u toegang tot teletekst als u op **TEKST** drukt. Druk op **AFSLUITEN** om de teletekstmodus te verlaten.

## 7 Uw Digitale satellietontvanger aanpassen

U kunt uw Digitale satellietontvanger aanpassen door favorietenlijsten aan te maken, bepaalde zenders te blokkeren, etc. U kunt de instellingen van uw Digitale satellietontvanger ook handmatig configureren zodat ze beter tegemoet komen aan uw behoeften.

- 7.1 Toegang tot het Instellingen menu
- Druk op MENU van uw afstandsbediening. Het hoofdmenu verschijnt.
- Druk op ▼ om Instellingen te markeren en druk op OK.

Het Instellingen menu verschijnt.

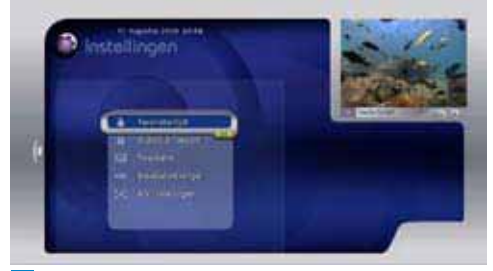

3 Druk op AFSLUITEN om het Instellingen menu te verwijderen.

## 7.2 Het beheer van favorietenlijsten

Uw Digitale satellietontvanger biedt de mogelijkheid lijsten met favoriete zenders aan te maken en zenders toe te voegen die u het vaakst bekijkt. Zo krijgt u snel toegang tot uw favoriete zenders in de plaats van de bladeren in de volledige lijst.

## Een favorietenlijst aanmaken

 In het Instellingen menu moet u ervoor zorgen dat Favorietenlijsten gemarkeerd is en u drukt op OK.

Het **Favorietenlijst** menu verschijnt. Alle favorietenlijsten die u eerder hebt aangemaakt verschijnen in dit menu. 2 Druk op **OK** om een nieuwe favorietenlijst aan te maken.

Als u eerder favorietenlijsten hebt aangemaakt, drukt u op ▼ tot **Nieuwe favoriet** gemarkeerd is en daarna drukt u op **OK**.

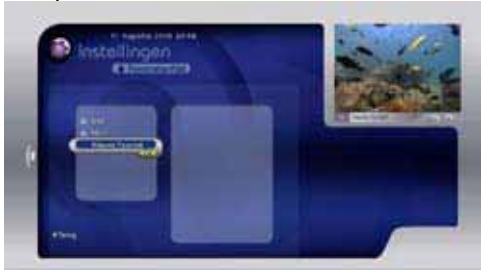

Een virtueel toetsenbord verschijnt. Gebruik dit virtuele toetsenbord om een naam in te voeren voor uw favorietenlijst.

3 Druk op ► om het virtuele toetsenbord te selecteren.

- 4 Gebruik ▲ / ▼ / ◀ / ► om een teken te markeren en druk daarna op OK om het te selecteren.
- 5 Wanneer u de naam hebt ingevoerd, drukt u op tot het naamveld gemarkeerd is.

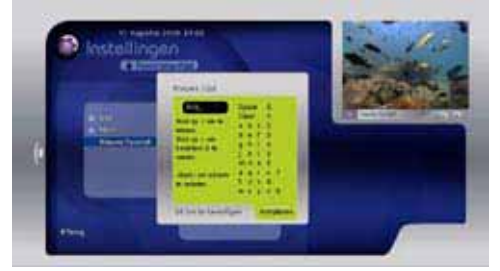

Druk op **OK** om te bevestigen. Uw favorietenlijst verschijnt nu in de lijst aan linkerzijde.

## Opmerking

- U kunt tot vijf favorietenlijsten aanmaken.
- U kunt tot zes tekens gebruiken voor de naam van uw favorietenlijst.
- Om een zender van uw favorietenlijst weer te geven, verwijzen wij u naar pagina 17.

## 🕲 Тір

U kunt ook de **numerieke** toetsen van uw afstandsbediening gebruiken om een naam in te voeren.

## Een zender toevoegen aan een favorietenlijst

- In het Favorietenlijsten menu gebruikt u ▲
   / ▼ om een favorietenlijst te markeren.
   Alle beschikbare zenders verschiinen rechts.
- 2 Druk op ► om naar de zenderlijst te gaan.
  3 Gebruik ▲ / ▼ / ▲ / ▼ om een zender te
- markeren die u wilt toevoegen.
- 4 Druk op **OK** om de gemarkeerde zender toe te voegen aan uw favorietenlijst.

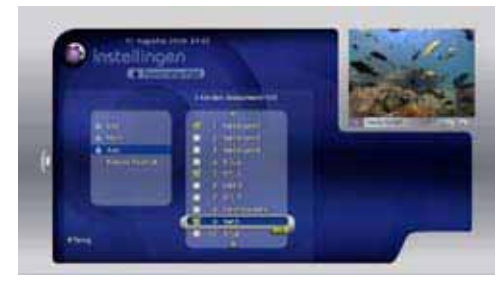

5 Wanneer u al uw zenders hebt toegevoegd, drukt u op ◀/ TERUG.

## Een zender verwijderen uit een favorietenlijst

- In het Favorietenlijsten menu gebruikt u ▲
   / ▼ om een favorietenlijst te markeren.
- 2 Druk op ▶ om naar de zenderlijst te gaan.
- 3 Gebruik ▲ / ▼ / ★ / ▼ om een zender te markeren die u wilt verwijderen.
- **4** Druk op **OK** om de gemarkeerde zender te verwijderen uit uw favorietenlijst.

## 

De zenderlijst wordt gesorteerd volgens het zendernummer.

## Een favorietenlijst verwijderen

- 1 In het **Favorietenlijsten** menu gebruikt u ▲
- / ▼ om een favorietenlijst te markeren.
  2 Druk op OK.

Een menu verschijnt.

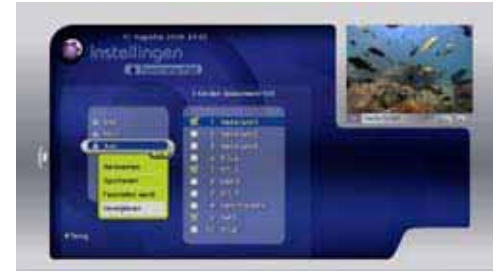

3 Druk op ▼ om Verwijderen te markeren in het pop-upmenu en druk op OK.

## De naam van een favorietenlijst wijzigen

- 1 In het **Favorietenlijsten** menu gebruikt u ▲
  - /  $\pmb{\nabla}$  om een favorietenlijst te markeren.
- Druk op OK.
   Een menu verschijnt.
- I Druk op ▼ om Naam wijzigen te

markeren in het pop-upmenu en druk op **OK**.

Gebruik het virtuele toetsenbord dat verschijnt om de naam te wijzigen van uw favorietenlijst. Raadpleeg de "Een favorietenlijst aanmaken" sectie op pagina 18 voor de instructies bij het gebruik van het virtuele toetsenbord.

## Opmerking

Om terug te keren naar het **Instellingen** menu, druk u op ◀/ **TERUG**.

#### 7.3 Het gebruik van het kinderslot

U kunt het **Kinderslot** menu gebruiken om een zender te blokkeren en uw PIN-code te wijzigen.

#### Een zender blokkeren

- In het Instellingen menu drukt u op ▼ om Kinderslot te markeren en u drukt op OK.
- 2 Gebruik de numerieke toetsen om uw PINcode van vier cijfers in te voeren en druk op OK. De standaard PIN-code is 0000. Het Kinderslot menu verschijnt.

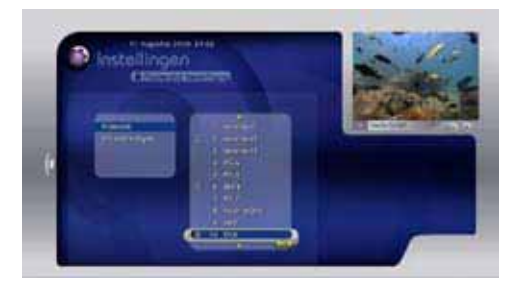

3 Druk op OK om naar de zenderlijst te gaan.
4 Gebruik ▲ / ▼ / ★ / ▼ om een zender te markeren die u wilt blokkeren en druk op OK.

De zender is nu geblokkeerd. U kunt deze zender niet bekijken zonder eerst uw PINcode in te voeren om hem te deblokkeren.

5 Druk op **AFSLUITEN** om terug te keren naar de normale weergave.

#### Een geblokkeerde zender deblokkeren

- Schakel over naar de geblokkeerde zender.
- 2 Als het zendervaandel wordt weergegeven op het scherm

## druk op **OK**.

Een menu verschijnt waar u uw PIN-code van vier cijfers moet invoeren.

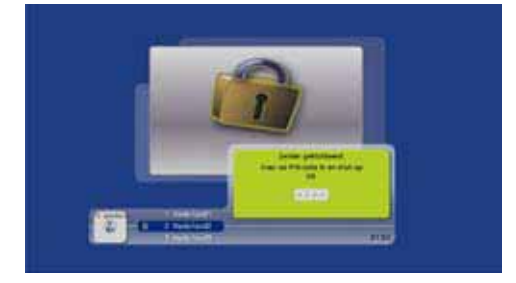

3 Gebruik de numerieke toetsen om uw PIN-code in te voeren en druk op OK. Als u een vergissing maakt, drukt u op ◄ om een cijfer te verwijderen.

#### Uw PIN-code wijzigen

 In het Kinderslot menu drukt u op ▼ om PIN-code wijzigen te markeren en u drukt op OK.

Het PIN-code menu verschijnt.

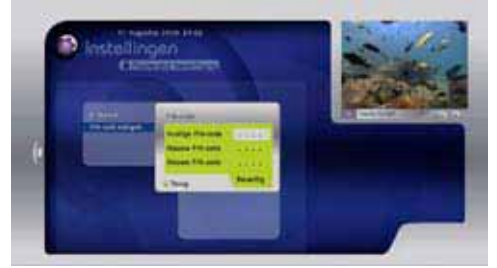

- 2 Gebruik de **numerieke** toetsen om uw huidige PIN-code in te voeren. De standaard PIN-code is 0000.
- 3 Gebruik de **numerieke** toetsen om uw nieuwe PIN-code van vier cijfers in te voeren.
- Gebruik de numerieke toetsen om uw nieuwe PIN-code van vier cijfers opnieuw in te voeren ter bevestiging.
   Als u een vergissing maakt, drukt u op ◀ om een cijfer te verwijderen.
- 5 Druk op **OK** om de wijzigingen toe te passen, of druk op **TERUG** om te annuleren en terug te keren naar het vorige menu.
- 7.4 De instellingen van het TV-scherm wijzigen
- In het Instellingen menu drukt u op ▼ om TV-scherm te markeren en u drukt op OK. Het TV-scherm menu verschijnt.

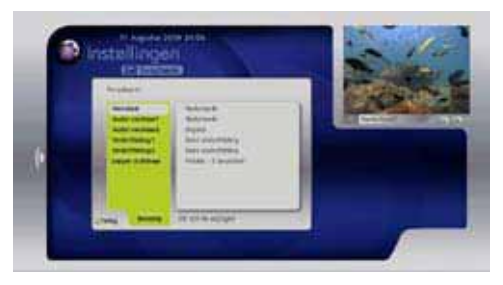

## 2 Gebruik ▲ / ▼ / 초 / ∓ / OK om de

volgende instellingen te wijzigen:

## Taal op het scherm

Gebruik deze instelling om de taal van het menu op het scherm in een van de volgende te wijzigen.

- Engels
- Frans
- Nederlands

## Voorkeur Audio 1 / Voorkeur Audio 2

Gebruik deze instelling om de audio taal te wijzigen in een van de volgende:

- Engels
- Frans
- Nederlands

## Voorkeur Ondertiteling 1 /Voorkeur

#### **Ondertiteling 2**

Gebruik deze instelling om de ondertiteling taal te wijzigen in een van de volgende:

- Engels
- Frans
- Nederlands

Om de ondertiteling uit te schakelen, selecteert u **Geen ondertiteling**.

## Duur van het Zappen vaandel

Gebruik deze instelling om de tijdsduur te wijzigen dat het zendervaandel op het scherm blijft:

- Korte weergave 3 seconden
- Gemiddelde weergave 5 seconden
- Lange weergave 8 seconden
- Wanneer u alle wijzigingen hebt uitgevoerd, drukt u op ▼ om Bevestigen te markeren en u drukt op OK.

Om terug te keren naar het vorige menu, zonder wijzigingen op te slaan, drukt u op ◀ / **TERUG**.

## Opmerking

De taal die standaard wordt gebruikt door uw Digitale satellietontvanger is de taal die u instelt tijdens de eerste installatie.

## 7.5 De instellingen van uw Digitale satellietontvanger wijzigen

## Opmerking

U moet de Master PIN-code (1234) invoeren om deze instellingen te wijzigen.

- In het Instellingen menu drukt u op ▼ tot Set-top Box gemarkeerd is en u drukt op OK.
- 2 Gebruik de numerieke toetsen om de master PIN-code (1234) in te voeren. Als u een vergissing maakt, drukt u op ◄ om een cijfer te

verwijderen. Het **Set-top Box** menu verschijnt.

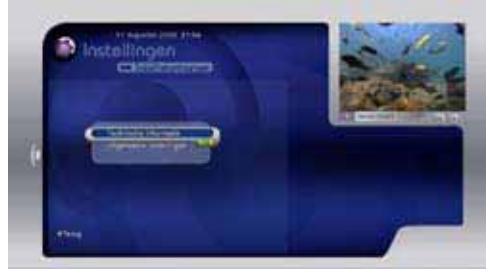

#### Technische informatie weergeven

3 Om technische informatie weer te geven over uw Digitale satellietontvanger moet u ervoor zorgen dat **Technische informatie** gemarkeerd is en u drukt op **OK**.

#### Zenders handmatig zoeken

4 Druk op ◀ / TERUG om terug te keren naar het

Set-top Box menu.

5 Druk op ♥ om Geavanceerde parameters te markeren en druk op OK.

Het **Geavanceerde parameters** menu verschijnt.

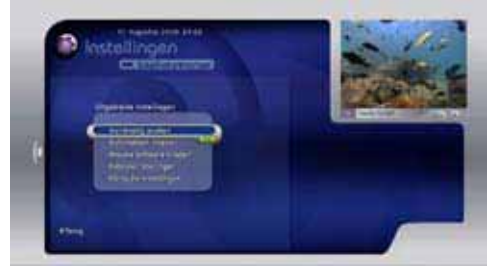

**6** Zorg ervoor dat **Handmatige scanning** gemarkeerd is en druk op OK. Het Signaalcontrole menu verschijnt. Uw Digitale satellietontvanger controleert dan automatisch de kwaliteit van het. ontvangen signaal van de 'Astra 19' satelliet. In geval van een zwak signaal wordt u gevraagd uw installatie te controleren. Controleer of de verbindingen correct werden uitgevoerd. Als u een satellietschotel gebruikt met meerdere LNB's (tot 4) moet u eerst iedere LNB (DiSEqC<sup>™</sup> A tot D)\* associëren met de overeenstemmende satelliet via het Schotelparameters wijzigen menu. U krijgt toegang tot dit menu via het Instellingen menu. Als het probleem aanhoudt, moet u contact opnemen met uw Digitale TV leverancier.

7 Druk op OK om de scan te starten van de beschikbare kanalen.

Een scherm met een voortgangsindicator verschijnt met de bevestiging dat de zoekopdracht wordt uitgevoerd. Als de zoekopdracht voltooid is, geeft een scherm alle TV- en radiokanalen weer die uw Digitale satellietontvanger heeft gevonden.

Vrij te ontvangen zenders zoeken

- In het Geavanceerde parameters menu moet u ervoor zorgen dat Handmatige scanning gemarkeerd is en u drukt op OK. Het Signaalcontrole menu verschijnt.
- 2 Druk op V tot Signaalparameters wijzigen gemarkeerd is en druk op OK.

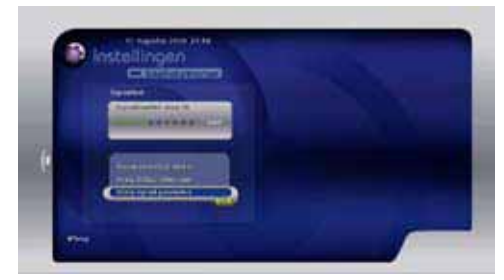

- 3 Druk op ▼ om Scanning type te markeren en druk op OK.
- \* DiSEqC<sup>™</sup> is een handelsmerk van Eutelsat.

## I Druk op V om Langzaam te markeren en druk op OK.

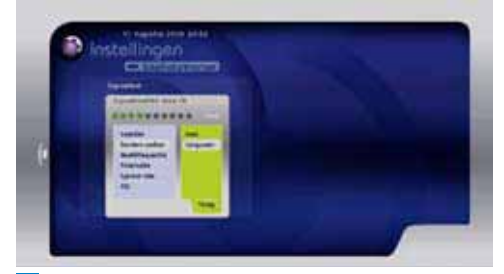

- 5 Druk op ▼ tot Opnemen gemarkeerd is en druk op OK.
- Druk op OK om de scan te starten van de beschikbare vrij te ontvangen kanalen. Een scherm met een voortgangsindicator verschijnt met de bevestiging dat de zoekopdracht wordt uitgevoerd.
- 7 Als de zoekopdracht voltooid is, verschijnt een scherm met alle vrij te ontvangen zenders die uw Digitale satellietontvanger heeft gevonden. In deze lijst selecteert u de zenders die u wilt toevoegen aan uw boeket (zenderlijst).

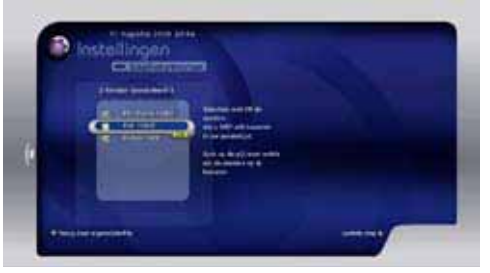

Om alle beschikbare vrij te ontvangen zenders toe te voegen, drukt u op  $\blacktriangleright$ . Om een van de zenders te verwijderen, gebruikt u  $\blacktriangle$  /  $\checkmark$  /  $\bigstar$  om de zender te markeren en u drukt op **OK.** Wanneer u gereed bent, drukt u op  $\triangleright$  om wijzigingen toe te passen.

## Automatische software downloads configureren

Af en toe worden de software en zenderlijsten van uw Digitale satellietontvanger automatisch bijgewerkt via de lucht. U kunt het

Automatische download menu gebruiken om de updates in of uit te schakelen.

 In het Geavanceerde parameters menu drukt u op ♥ om Automatische download te markeren en u drukt op OK. Het Automatische download menu verschijnt.

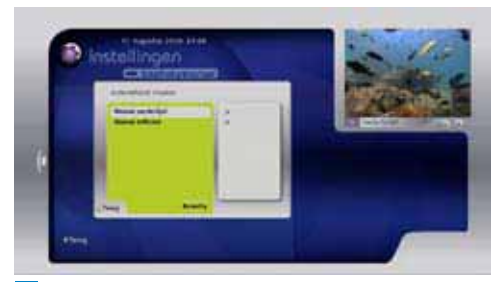

- 2 Om de automatische zenderlijst updates in of uit te schakelen, moet u ervoor zorgen dat Zenderlijst download gemarkeerd is en u drukt op OK. Druk daarna op ▼ / ▲ om Nee / Ja te markeren en druk op OK.
- 3 Om de automatische software updates in of uit te schakelen, drukt u op om Software download te markeren en u drukt op OK. Druk daarna op ▼ / ▲ om Nee of Ja te markeren en druk op OK.
- 4 Wanneer u klaar bent met de wijzigingen, drukt u op tot **Bevestigen** gemarkeerd is en u drukt op **OK**.

Om terug te keren naar het vorige menu, zonder wijzigingen op te slaan, drukt u op ◀ / **TERUG**.  De software handmatig bijwerken
 In het Geavanceerde parameters menu drukt u op ▼ om Handmatige download te markeren en u drukt op OK.
 Een bericht verschijnt met de vraag te bevestigen dat u eventuele beschikbare software updates wilt downloaden en installeren.

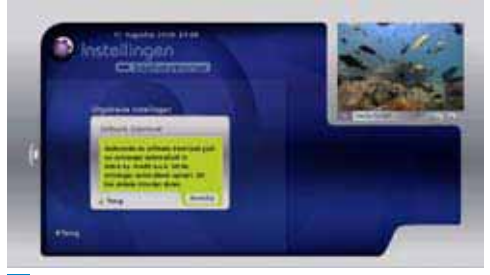

2 Druk op OK om te bevestigen, of druk op
 ✓ / TERUG om te annuleren en terug te keren naar het vorige menu.

#### De fabrieksinstellingen terugzetten

Als u wilt, kunt u alle fabrieksinstellingen van uw Digitale satellietontvanger herstellen. U moet dan wel de taalselectie opnieuw uitvoeren en zenders zoeken - zie pagina 15.

 In het Geavanceerde parameters menu drukt u op ▼ om Fabriek beginwaarden te markeren en u drukt op OK. Een bericht verschijnt met de vraag te bevestigen dat u de fabrieksinstellingen wilt herstellen.

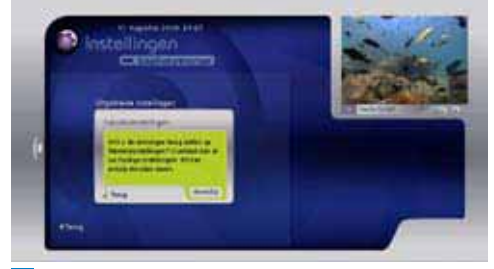

2 Druk op OK om te bevestigen, of druk op
 ✓ / TERUG om te annuleren en terug te keren naar het vorige menu.

#### Audio synchroniseren met video

Als u opmerkt dat de audio van de S/PDIFconnector niet gesynchroniseerd is met de video van de HDMI-connector op uw Digitale satellietontvanger kunt u dit corrigeren door de tijd te verschuiven van het geluidsspoor.

- In het Geavanceerde parameters menu drukt u op ▼ om HD audiobeheer te markeren en u drukt op OK.
- 2 Gebruik ◄ / ► om het geluidsspoor snel vooruit of terug te spoelen om het te synchroniseren met de video.

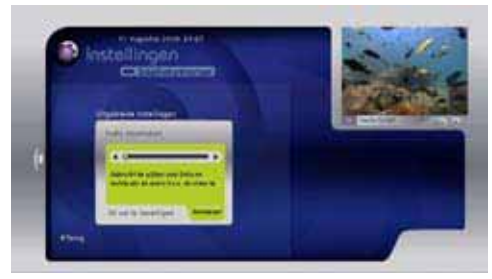

3 Druk op OK om te bevestigen. Om te annuleren en terug te keren naar het vorige menu drukt u op ▼ om Annuleren te markeren en u drukt op OK.

## Opmerking

- Deze optie is enkel beschikbaar als u uw Digitale satellietontvanger hebt verbonden met uw TV via een HDMI-kabel.
- Deze optie is nuttig als u een HDMIverbinding hebt naar uw TV en aan S/PDIFverbinding naar uw audioapparatuur.

## 7.6 De audio- en video-instellingen wijzigen

Gebruik het **A/V-instellingen** menu om de audio/video-instellingen van uw Digitale satellietontvanger te wijzigen.

 In het Instellingen menu drukt u op ▼ tot A/V-instellingen gemarkeerd is en u drukt op OK.

Het Audio/Video menu verschijnt.

## De videoresolutie of beeldverhouding wijzigen

2 Als u uw Digitale satellietontvanger hebt verbonden met uw TV via een HDMI-kabel moet u ervoor zorgen dat HD-formaat gemarkeerd is en u drukt op OK.

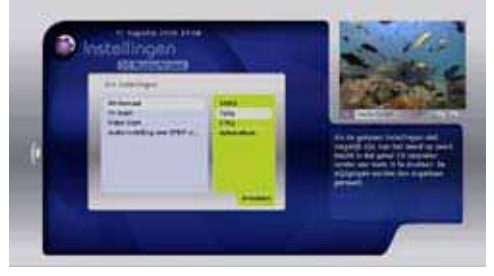

Druk op  $\blacktriangle$  /  $\bigtriangledown$  om de resolutie te markeren die u wilt gebruiken (**1080i**, **720p**, **576p** of **Automatisch**), en druk op **OK**. Om te annuleren,

## drukt u op ◀/ TERUG.

Als u uw Digitale satellietontvanger hebt verbonden met uw TV via een SCART-kabel ziet u **TV-formaat** in de plaats van **HDformaat**. Zorg ervoor dat **TV-formaat** gemarkeerd is en druk op **OK**.

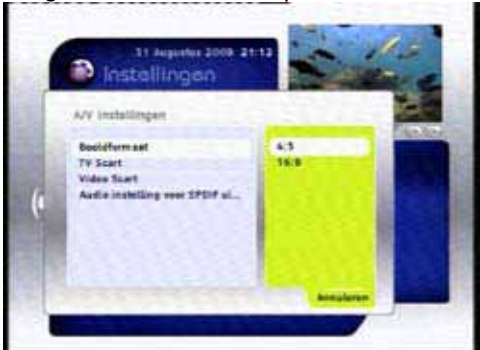

Druk op  $\blacktriangle$  /  $\blacktriangledown$  om de beeldverhouding te markeren die u wilt gebruiken (4:3 of 16:9) en druk op OK. Om te annuleren, drukt u op  $\blacktriangleleft$  / TERUG.

#### Het TV SCART uitvoerformaat wijzigen

3 Druk op ▼ om TV SCART te markeren en druk op OK.

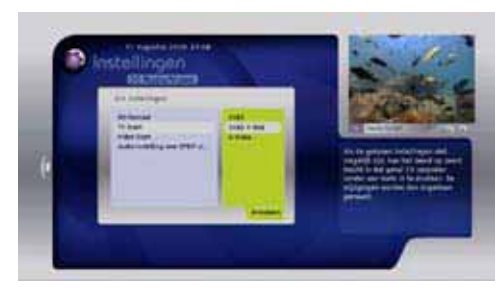

Druk op ▲ / ▼ om het video uitvoerformaat te markeren dat u wilt gebruiken (**CVBS**, **CVBS+RGB** of **S-Video**) en druk op **OK**. Om te annuleren, drukt u op ◀ / **TERUG**.

## Het VCR SCART uitvoerformaat wijzigen

I Druk op ▼ tot VCR SCART gemarkeerd is en druk op OK.

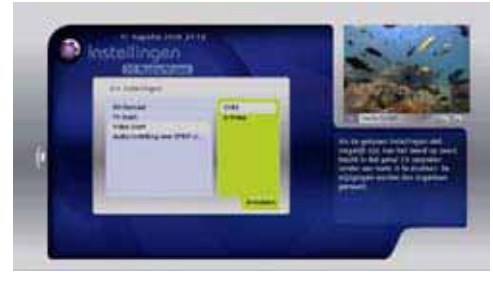

Druk op ▲ / ▼ om het video uitvoerformaat te markeren dat u wilt gebruiken (CVBS of S-Video) en druk op OK. Om te annuleren, drukt u op ◀ / TERUG. Het S/PDIF audio uitvoerformaat wijzigen
 Druk op ▼ tot Audioformaat voor
 SPDIF gemarkeerd is en druk op OK.

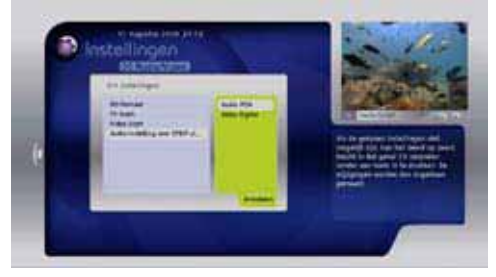

Druk op  $\blacktriangle$  /  $\blacktriangledown$  om het audio uitvoerformaat te markeren dat u wilt gebruiken (Audio PCM of Dolby Digital) en druk op OK. Om te annuleren, drukt u op  $\blacktriangleleft$  / TERUG.

#### Wijzigingen opslaan en toepassen

6 Wanneer u klaar bent met de wijzigingen, drukt u op ▼ tot Bevestigen gemarkeerd is en u drukt op OK.

Een bericht verschijnt met de vraag te bevestigen dat u alle wijzigingen wilt opslaan en toepassen.

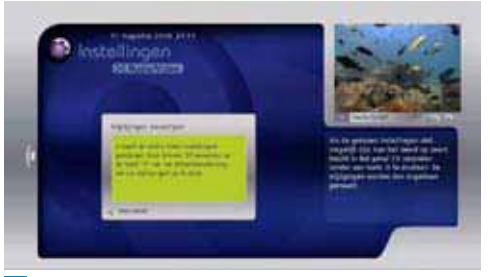

 Druk op OK om te bevestigen, of druk op
 / TERUG om te annuleren en terug te keren naar het vorige menu..

## Gerking Opmerking

Als u dit bericht niet ziet en, in de plaats, een blanco scherm ziet, moet u 10 seconden wachten zonder een toets in te drukken. Uw oorspronkelijke video-instellingen worden automatisch hersteld. 8 Uw afstandsbediening instellen voor uw TV

U kunt uw afstandsbediening instellen om de basisfuncties van uw TV te bedienen. Dit biedt u de mogelijkheid uw TV en uw Digitale satellietontvanger te bedienen met slechts een afstandsbediening.

U moet eerst uw afstandsbediening configureren aan de hand van de correcte TV-code voor het merk van uw TV. U kunt de code zelf instellen (zie sectie 8.1, "Het gebruik van de TV codetabel") of uw afstandsbediening de correcte code laten zoeken (zie sectie 8.2, "Code zoeken").

8.1

#### Het gebruik van de TV codetabel

- Zorg ervoor dat uw TV ingeschakeld is.
- 2 Druk gelijktijdig op **OK** en **TV** en houd ze ingedrukt tot de **TV** toets twee maal knippert.
- 3 Gebruik de numerieke toetsen om een TV-code van vier cijfers in te voeren voor het merk van uw TV (zie pagina's 34 tot 37). Als de code die u hebt ingevoerd correct is, knippert de TV-toets twee maal.
- Druk op **TV** om te zien of u uw TV kunt uitschakelen.

Als uw TV niet reageert, herhaalt u stappen 1 tot 4 met iedere code vermeld voor uw merk. Indien geen van de codes uw TV bedienen, of als uw merk niet vermeld staat in de lijst, kunt u de volledige TV codetabel downloaden op de website van uw Digitale TV service provider, of de code zoekfunctie proberen die wordt beschreven in de volgende sectie.

## 8.2 Code zoekfunctie

- Zorg ervoor dat uw TV ingeschakeld is.
   Druk gelijktijdig op OK en TV en houd ze
- ingedrukt tot de **TV** toets twee maal knippert. Gebruik de **numerieke** toetsen om **9 9 1** in
- debuild de numerieke toetsen om y y nin te voeren. De TV toets knippert twee maal.
   Druk op TV.
- 5 Richt de afstandsbediening naar uw TV en druk herhaaldelijk op CH + tot uw TV uitschakelt. (ledere maal u op CH + drukt, verzendt de afstandsbediening een POWER (TV uit) signaal via de volgende TV-code in de bibliotheek van de afstandsbediening.)

Het is mogelijk dat u **CH +** herhaaldelijk moet indrukken (tot 150 maal ). De code zoekfunctie kan tot 15 minuten duren. Als u een code overslaat, kunt u in de vorige code(s) zoeken door op **CH -** te drukken.

Vergeet niet de afstandsbediening naar uw televisietoestel te richten tijdens de code zoekfunctie.

Zodra uw TV uitschakelt, drukt u op OK. De TV toets knippert twee maal om te bevestigen dat de TV code werd ingesteld. Zodra deze is ingesteld, kunt u de afstandsbediening schakelen om uw TV te bedienen door eerst op TV te drukken. Om terug te schakelen naar de bediening van uw Digitale satellietontvanger drukt u op STB.

## Opmerking

De VOL +/- en GELUID DEMPEN toets worden standaard ingesteld om het volume van uw TV te bedienen. Om het volume van uw Digitale satellietontvanger drukt u op OK en VOL - en u houd ze ingedrukt tot de STB toets twee maal knippert. Om terug te keren, drukt u op OK en VOL + en u houdt ze ingedrukt tot de TV toets twee maal knippert.

## 8.3 Code uitknipperen

Zodra u de correcte code hebt gevonden, kunt u uw afstandsbediening gebruiken om een 'code uitknipperen' bewerking uit te voeren om te bepalen wat deze code is.

- 1 Druk gelijktijdig op **OK** en **TV** en houd ze ingedrukt tot de **TV** toets twee maal knippert.
- 2 Gebruik de **numerieke** toetsen om **9 9 0** in te voeren. De **TV** toets knippert twee maal.
- 3 Druk op 1 en tel het aantal maal de TV toets knippert.
- Druk op 2 en tel het aantal maal de toets knippert.
- Druk op 3 en tel het aantal maal de toets knippert.
- 6 Druk op 4 en tel het aantal maal de toets knippert. Nu hebt u de code van vier cijfers gevonden.

Indien, tijdens stap 3, 4, 5 of 6, de **TV** toets helemaal niet knippert, is het codecijfer 0.

7 Noteer de code in het batterijcompartiment van uw afstandsbediening voor een eventuele raadpleging in de toekomst.

#### 8.4 Uw afstandsbediening herstellen

Om alle instellingen te wissen die u hebt uitgevoerd op uw afstandsbediening en de fabrieksinstellingen toe te passen:

- Druk gelijktijdig op OK en TV en houd ze ingedrukt tot de TV toets twee maal knippert.
- 2 Gebruik de numerieke toetsen om 98
  1 in te voeren. De TV toets knippert twee maal.

De fabrieksinstellingen worden toegepast op uw afstandsbediening. U kunt nog steeds uw Digitale satellietontvanger bedienen.

## 9 Garantie en onderhoud

Geachte klant,

Wij danken u voor uw aankoop van dit product. Om de garantie weer te geven die van toepassing is op uw Digitale satellietontvanger verwijzen wij u naar de website van de Digitale TV service provider (zie pagina 30).

Indien u geen toegang hebt tot een

Internetverbinding kunt u contact opnemen met uw lokale verdeler.

10 Technische gegevens

Uw Digitale satellietontvanger is conform met de Europese richtlijnen 95/47/EC en 2002/21/EC. Hij is ook conform met de volgende richtlijnen van de Europese Raad: 2006/95/EEC en 89/336/ EEC.

#### Tuner DVB-S2

- Invoerconnector:Type F vrouwelijk
- RF invoer: 950-2150 MHz, 75 Ω
  - 25 dBµV tot –65 dBµV
- DiSEqC<sup>™</sup> 1.1\*
- LNB stroom 13/18 V, 400 mA max
- Band schakelaar bediening 22 kHz
- DVB-S2

#### **Ontvangst-demodulatie**

- Demodulatie: QPSK
- Symboolsnelheid: MCPC, SCPC 2-45 Msps
- Codesnelheid: 1/2 tot 7/8

#### Videodecoder

- MPEG2 MP@ML (SD)
- MPEG2 MP@HL (HD)
- MPEG4 AVC MP@L3 (H264 SD)
- MPEG4 AVC MP@L4 (H264 HD)
- MPEG4 AVC HP@L4 (H264 HD)
- Videoformaat: 4:3 en 16:9
- Resolutie tot 1080i (1920x1080)
- Grafische motor

#### Audiodecoder

- CD ISO/IEC 13818-3 compatibel
- MPEG-1, layer I en II
- Dolby Digital AC3 downmixing
- Modus: Mono, stereo, joint stereo

#### Applicatie systeembronnen

- Processor: STi7111 ST40, 32 bits RISC 450MHz, 700 MIPS
- DDRAM-CPU/Video: 256 MB
- Flash-geheugen: 32 MB
- EEPROM (geëmuleerd in Flash): 32 kB

\* DiSEqC<sup>™</sup> is een handelsmerk van Eutelsat.

## Connectiviteit

TV SCART

Uitvoer: CVBS of RGB/Snelle onderdrukking volume gecontroleerd geluid L/R, Langzame onderdrukking uitgangen

VCR SCART

Ingang: CVBS of RGB/Snelle onderdrukking, Langzame

onderdrukking, Geluid L/R

Uitvoer: CVBS, Geluid L/R

- Analoge geluidsuitgang HiFi geluid L/R
- 1 x HDMI/HDCP
- 1 x S/PDIF digitaal geluid (Cinch)
- 1 x Smart card lezer Type ISO 7816 1-3

## Gegevensinvoer/uitvoer

- USB2.0 host
- Ethernetpoort 10/100BT basis T- Fysieke laag IEEE 802.3/802.3u

## Beveiliging

- MacroVision 7.1
- BGA chip voor Flash en chipset
- (E)JTAG uitgeschakeld in fabrieksprocedure
- · Flash compatibel met ACS-beveiliging
- Chipset compatibel met ACS-beveiliging

## Voorpaneel

- 1 LED, 4 toetsen
- 4-cijfer 7-segment scherm
- IR-sensor

## Zijpaneel

1 x Smart card lezer

## Achterpaneel

- 1 x Type F vrouwelijk (SAT in)
- 2 x SCART voor TV en VCR
- 1x Mini-aansluiting voor analoog geluid
- 1 x Cinch S/PDIF digitaal geluid
- 1 x USB2.0 "A" type
- 1 x RJ45 10/100 BT vrouwelijk
- 1 DC-uitgang

## Accessoires

- AC/DC adapter
- HDMI-kabel
- SCART-kabel
- · Afstandsbediening met batterijen
- Handleiding

## Overige

- Temperatuurbereik (°C) Bediening: +05°C tot +45°C Opslagruimte: -20°C tot +60°C
- Elektriciteitsnet: 198-276 V, 48-52 Hz
- Gewicht Product: #1 kg Inclusief verpakking:TBD
- Afmetingen: Product: 260 x 176 x 44 mm Verpakking: 290 x 270 x 70 mm

## Besturingssysteem

• OS21

## Lader

• DVB SSU beveiligde lader

## Voorwaardelijke toegang

• Nagravision Mediaguard

## Middleware

- OpenTV core 2.0
- · Canal Digitaal netwerk pakket

## EPG

NAGRA gids

## Opmerking

Mechanisch ontwerp en specificaties zijn onderhevig aan wijzigingen zonder voorafgaande kennisgeving

## 11 Veel gestelde vragen

Voor u contact opneemt met uw leverancier voor de oplossing van een probleem kunt u de onderstaande veel gestelde vragen doorlopen.

Voor u de verbindingen van uw apparatuur controleert, moet u alle apparatuur loskoppelen van het elektriciteitsnet.

## Verbinding

De weergave op het scherm werkt maar er is geen ontvangst Controleer de installatie

#### Fluctuerende ontvangst

Controleer alle verbindingen en kabels

## Beeld is niet scherp en de tekst op het scherm is moeilijk leesbaar

- Raadpleeg de handleiding van uw TV
- Gebruik de HDMI-kabel die wordt meegeleverd met uw Digitale satellietontvanger

## Set-up

## Stand-by lampje op het voorpaneel licht niet op

- Controleer of de wisselstroomadapter correct verbonden is. Ontkoppel dit snoer en verbind het opnieuw om zeker te zijn dat het correct aangebracht is
- Controleer of het systeem van stroom wordt voorzien via het stopcontact

## De afstandsbediening bedient uw Digitale satellietontvanger niet

- Controleer of uw Digitale satellietontvanger ingeschakeld is
- Zorg ervoor dat u uw afstandsbediening richt naar het voorpaneel van uw Digitale satellietontvanger
- Controleer de batterijen in uw afstandsbediening

#### U kunt niet alle zenders vinden die volgens u beschikbaar zijn

Probeer uw Digitale satellietontvanger opnieuw af te stemmen (zie pagina 21). Indien er nog steeds een aantal zenders ontbreken, kunt u telefonisch contact opnemen met uw Digitale TV leverancier.

## Een aantal radiozenders worden niet altijd ontvangen

Deze diensten worden niet 24 uur per dag uitgezonden en kunnen soms onbeschikbaar zijn. Dit is geen fout.

#### Installatie

## Geen geluid of beeld maar het voorpaneel stand-by lampje licht groen op

- Controleer alle aansluitingen
- Druk een of twee maal op de **STB** toets van uw afstandsbediening

#### Het beeld op bepaalde zenders is uitgerekt of samengedrukt

Controleer de instellingen van het TV-scherm van uw Digitale satellietontvanger (zie pagina 20). Als u een breedbeeld TV hebt, moet u eventueel ook de instellingen van uw TV controleren. Raadpleeg de handleiding van uw TV voor meer informatie.

## **PIN-code**

## U bent uw PIN-code vergeten

Herstel uw Digitale satellietontvanger naar de fabrieksinstellingen (zie pagina 23). Hierdoor wordt uw PIN-code herstelt naar de standaardwaarde.

## Generking

Indien geen van de bovenstaande suggesties werken, kunt u proberen uw Digitale satellietontvanger uit te schakelen en opnieuw in te schakelen. Als dit niet werkt, kunt u contact opnemen met uw lokale verdeler of uw Digitale TV leverancier. Probeer nooit uw Digitale satellietontvanger zelf te repareren.

## 12 Inhoudsopgave

## Α

Afstandsbediening Batterijen invoegen, 11

## Ε

Een zender selecteren, 10

## ${\sf F}$

Favorietenlijsten Een zender toevoegen aan een favorietenlijst, 19 Een favorietenlijst aanmaken, 18 Een favorietenlijst verwijderen, 19 Een zender verwijderen uit een favorietenlijst, 19 De naam van een favorietenlijst wijzigen, 19

## Н

Het gebruik van het zendervaandel, 16 Het volume regelen, 16

## I.

Installeren Eerste installatie, 15 In- en uitschakelen, 16

## S

Schakelen tussen zenders, 16 Smart card Invoegen, 11

## U

Uw Digitale satellietontvanger aanpassen, 18 Uw smart card invoegen, 11

## V

Verbinden Met TV en VCR, 13 Enkel met TV, 12

## Ζ

Zendervaandel, 16

## Contactinformatie

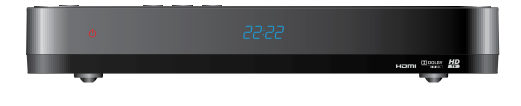

**DSR 7141/22** Serienummer:

| Leverancier           | Website              |
|-----------------------|----------------------|
| canal digitaal        | www.canaldigitaal.nl |
|                       | www.tv-vlaanderen.be |
| <b>Télé<u>SAT</u></b> | www.telesat.be       |
|                       | www.telesat.lu       |

# Handelsmerken en partnerlogo's

PHILIPS en het PHILIPS Shield Emblem zijn geregistreerde handelsmerken van Koninklijke Philips Electronics N.V. en worden gebruikt door Pace PLC onder licentie van Koninklijke Philips Electronics N.V.

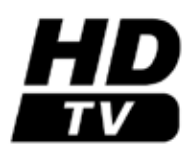

Het "HD TV" logo is een handelsmerk van EICTA.

Pace en **(Pace** zijn handelsmerken en/of geregistreerde handelsmerken van Pace plc.

© 2009 Pace plc. Alle rechten voorbehouden.

100% gerecycleerd papier

## 

Gefabriceerd onder licentie van Dolby Laboratories.

"Dolby", "Pro Logic" en het dubbele-D symbool zijn handelsmerken van Dolby Laboratories.

## ma©rovision<sup>•</sup>

Dit product omvat auteursrechtelijke beschermingstechnologie die wordt beschermd door U.S. octrooien en andere intellectuele eigendomsrechten. Het gebruik van deze auteursrechtelijke beschermingstechnologie moet worden goedgekeurd door Macrovision. Ze is uitsluitend bedoeld voor huishoudelijk en ander beperkt gebruik, tenzij anderzijds toegelaten door Macrovision. Reverse engineering of demontering is verboden. Productbericht vereisten 1 juni 05.

U.S. octrooinummers. 4,631,603; 4,819,098; 4,907,093; 5,315,448; 6,381,747 en 6,516,132.

## Opmerkingen

## Opmerkingen

## TV-codes

Indien het merk van uw TV hier niet wordt vermeld, kunt u de website van uw Digitale TV leverancier raadplegen om de volledige TVcodetabel te downloaden. Zie pagina 28 voor het adres van de website van uw leverancier.

|            | 4220 | 4500 |      |      |      |
|------------|------|------|------|------|------|
| Acer       | 1339 | 1509 | 1644 |      |      |
| Aiwa       | 0701 | 1913 | 1916 | 1908 | 1505 |
|            |      |      |      |      |      |
| Akai       | 0361 | 1326 | 1208 | 0371 | 0037 |
|            | 0433 | 0195 | 0508 | 0009 | 0072 |
|            | 0218 | 0714 | 0163 | 0516 | 0715 |
|            | 0602 | 0556 | 0548 | 0480 | 0217 |
|            | 0631 | 0216 | 0264 | 0178 | 0377 |
|            | 0606 | 1037 | 1908 | 0473 | 0648 |
|            | 0812 | 1259 | 1248 | 1935 | 1865 |
|            |      |      |      |      |      |
| Aristona   | 0556 | 0037 |      |      |      |
|            |      |      |      |      |      |
| Audiosonic | 0009 | 0037 | 0374 | 0556 | 1800 |
|            | 0109 | 2050 | 0714 | 0715 | 2104 |
|            | 0217 | 0370 | 0264 | 0218 | 0486 |
|            | 0428 | 1983 |      |      |      |
| D 9        | 0(20 | 0007 | 0275 |      |      |
| Bang &     | 0620 | 0087 | 02/5 |      |      |
| Oluisen    |      |      |      |      |      |
| Beko       | 0714 | 0508 | 0486 | 0715 | 0037 |
| Deko       | 0/14 | 0300 | 0370 | 1800 | 0556 |
|            | 0606 | 0808 | 1652 | 1000 | 0000 |
|            | 0000 | 0000 | 1052 |      |      |
| BenQ       | 1212 | 1562 | 1574 | 1032 |      |
|            |      |      |      |      |      |
| Blaupunkt  | 0195 | 0535 | 0200 | 0327 | 0455 |
|            | 0170 | 0036 |      |      |      |

| Daewoo   | 0634   | 1849         | 2098 | 1203 | 0661 |
|----------|--------|--------------|------|------|------|
|          | 0037   | 0451         | 0374 | 1909 | 0556 |
|          | 0009   | 0216         | 0218 | 0217 | 1902 |
|          | 1908   | 0880         | 0178 | 0876 | 1612 |
|          | 0865   | 0698         | 0714 | 0706 | 2275 |
|          | 2037   | 0070         | 0/14 | 0/00 | 2275 |
|          | 2037   |              |      |      |      |
| Denver   | 1324   | 0037         | 0556 | 0606 | 1189 |
|          | 0587   | 1988         | 1634 | 1820 | 2050 |
|          | 1709   | 2139         | 2172 | 2197 | 2245 |
|          |        |              |      | -    | -    |
| D-Vision | 0037   | 1982         | 0556 |      |      |
|          |        | 0 4 0 ÷      |      |      |      |
| Finlux   | 0105   | 0104         | 0037 | 0556 | 0714 |
|          | 0346   | 1163         | 0217 | 0072 | 0361 |
|          | 0163   | 0516         | 0715 | 0070 | 0087 |
|          | 0630   | 0631         | 0492 | 0480 | 1556 |
|          | 0629   | 0473         | 0418 | 0606 | 0621 |
|          | 1202   | 0808         | 1248 |      |      |
|          |        |              |      |      |      |
| Fujitsu  | 1666   | 1298         | 1259 | 1248 | 1373 |
| Siemens  | 1163   | 0808         | 2174 |      |      |
| F        | 1017   | 1204         | 1027 |      | 0//0 |
| Funai    | 1017   | 1374         | 1037 | 1000 | 0000 |
|          | 0264   | 0294         | 0412 | 1505 | 1913 |
|          | 0/14   |              |      |      |      |
| Grundig  | 0195   | 0508         | 1773 | 0535 | 1645 |
| Grunung  | 1592   | 0070         | 1037 | 0497 | 0037 |
|          | 0442   | 0704         | 0422 | 0554 | 0597 |
|          | 0000   | 0034         | 0370 | 1935 | 1908 |
|          | 0420   | 1014         | 0170 | 1222 | 1900 |
|          | 0242   | 1004         | 1143 | 1020 | 2052 |
|          | 2220   | 1701<br>2105 | 1750 | 1007 | 2033 |
|          | 1 2239 | 2175         | 1239 | 2125 |      |

| Hannspree | 1351 | 1613 | 1776 | 2027 | 2214  |
|-----------|------|------|------|------|-------|
| Hisense   | 1363 | 1556 | 2098 | 2037 |       |
| Hitachi   | 1576 | 1772 | 0576 | 0578 | 0719  |
|           | 0225 | 0349 | 0744 | 0556 | 0361  |
|           | 1037 | 1484 | 0441 | 1645 | 0044  |
|           | 1163 | 0634 | 0473 | 0036 | 0563  |
|           | 0163 | 0343 | 2214 | 0196 | 1194  |
|           | 0037 | 0797 | 0777 | 0480 | 0516  |
|           | 0072 | 0109 | 0548 | 0178 | 0105  |
|           | 0492 | 0512 | 0629 | 0877 | 0217  |
|           | 2279 |      |      |      |       |
| Uwundai   | 0027 | 0554 | 0704 | 2120 | 1274  |
| riyunuai  | 2057 | 1204 | 0700 | 1201 | 1/20  |
|           | 1554 | 1522 | 1412 | 1201 | 1400  |
|           | 1694 | 0778 | 1012 | 1370 | 1000  |
|           | 1074 | 0//0 |      |      |       |
| IVC       | 0653 | 1818 | 1153 | 0606 | 1653  |
| ,         | 0371 | 0731 | 0683 | 0036 | 0192  |
|           | 0218 | 0418 | 0093 | 0650 | ••••= |
|           |      |      |      |      |       |
| Lenco     | 0009 | 1812 | 0037 | 0163 | 0374  |
|           | 0556 | 0104 | 0587 | 1037 | 1983  |
|           | 1376 |      |      |      |       |
| 16        | 1422 | 0179 | 0037 | 0370 | 1769  |
| 20        | 0377 | 0009 | 0556 | 0714 | 0001  |
|           | 0217 | 0216 | 0290 | 0163 | 0606  |
|           | 0109 | 0698 | 0715 | 0823 | 0829  |
|           | 1554 | 1191 | 0247 | 0361 | 1681  |
|           | 1539 | 1171 | 5277 | 0001 | 1001  |
|           |      |      |      |      |       |
| Loewe     | 0512 | 0633 | 1884 | 0790 | 1836  |
|           | 0037 | 0556 | 0370 | 0087 | 0292  |
|           | 0362 | 0516 |      |      |       |

| Marquant   | 2056 |      |      |      |      |
|------------|------|------|------|------|------|
| •          |      |      |      |      |      |
| Medion     | 0714 | 0808 | 0037 | 0668 | 0556 |
|            | 0512 | 0698 | 1908 | 1037 | 1437 |
|            | 1900 | 1248 | 1259 | 0245 | 1202 |
|            | 0631 | 0880 | 1916 | 1166 | 1556 |
|            | 1163 | 2001 | 2279 | 1645 |      |
|            |      |      |      |      |      |
| Metz       | 1533 | 0746 | 0388 | 0447 | 0367 |
|            | 0087 | 1163 | 0195 | 0535 | 0037 |
|            | 0556 | 0587 | 0275 | 0668 | 1037 |
|            |      |      |      |      |      |
| Mitsubishi | 0108 | 0512 | 0037 | 0087 | 0036 |
|            | 0535 | 0556 | 1208 | 1037 | 0868 |
|            |      |      |      |      |      |
| MTlogic    | 0714 | 0037 | 2050 |      |      |
|            |      |      |      |      |      |
| Nokia      | 0361 | 0163 | 0480 | 0349 | 0548 |
|            | 0492 | 0473 | 1208 | 0374 | 0631 |
|            | 0606 | 0346 | 0320 | 0610 | 0109 |
|            | 0400 | 0504 | 0007 | 0407 | 05/0 |
| Nordmende  | 0109 | 0501 | 0287 | 0196 | 0560 |
|            | 0343 | 0195 | 1240 | 0556 | 0335 |
|            | 0163 | 1259 | 1248 | 0/14 | 2001 |
|            | 1413 | 0443 | 2007 | 1163 |      |
| Orion      | 2007 | 2022 | 2005 | 0027 | 0442 |
| Union      | 2007 | 2032 | 2005 | 2100 | 0743 |
|            | 0303 | 0714 | 0235 | 2108 | 0221 |
|            | 0294 | 0320 | 0011 | 0009 | 101/ |
|            | 0264 | 0412 | 0516 | 0544 | 1916 |
|            | 1908 | 0880 | 2001 |      |      |

| Panasonic | 0650 1636 1650 0226 1310 | Saba      | 0625 1166 0109 0560 0343 |
|-----------|--------------------------|-----------|--------------------------|
|           | 0361 0853 0367 0516 0037 |           | 0287 0087 0163 0501 0516 |
|           | 0556 0163 0548 0001 1335 |           | 0361 0498 0196 0335 0548 |
|           |                          |           | 0650 0714 1588           |
| Philips   | 0556 0037 1744 0772 1246 |           |                          |
| -         | 1304 0195 0087 0760 0343 | Salora    | 0290 0349 0163 0361 0516 |
|           | 0595 0374 0009 0200 0361 |           | 0548 1208 0480 0621 0037 |
|           | 1521                     |           | 0631 1166 1556 0778 1202 |
|           |                          |           | 2125                     |
| Pioneer   | 1260 0760 1457 0037 0556 |           |                          |
|           | 0428 0370 0343 0361 0109 | Samsung   | 0812 0618 0587 0556 0060 |
|           | 0163 0287 0486 0512      |           | 1235 0009 0037 0217 0370 |
|           |                          |           | 0072 0766 0814 0264 0216 |
| Proline   | 0037 0178 1545 0556 0625 |           | 0290 0163                |
|           | 2104 0634 0630 0321 0072 |           |                          |
|           | 0621 1376 1513 1037 1531 | Sanyo     | 1208 0036 0292 0011 0370 |
|           |                          |           | 0072 0216 0217 0104 0009 |
| Prosonic  | 0037 0556 0370 1865 0374 |           | 0544 0163 0037 0108 0556 |
|           | 0880 0371 0668 1376 2139 |           | 0486 0735 0170 1649 1037 |
|           | 0714 0451 1820 0216 1890 |           | 1163                     |
|           | 2001 1324 1770 0217 1556 |           |                          |
|           | 2104 1709 1614 2090 0606 | Schneider | 0037 0556 0544 0349 0394 |
|           | 1507 2245 2197 2032 1787 |           | 0352 0550 0343 0217 0247 |
|           | 2125                     |           | 0371 0361 0218 0668 1037 |
|           |                          |           | 0163 0648 0714 0451 1909 |
| Protech   | 0037 0556 0217 0009 0247 |           | 1908 1982 1916 0070 1617 |
|           | 0349 0264 0418 0668 0282 |           | 1556 1324 2128           |
|           | 0361 0163 0486 1037      |           |                          |
|           |                          | SEG       | 1037 0037 1163 0556 1437 |
| Provision | 0037 0556 1037 0714 1324 |           | 0668 0217 0487 0009 0349 |
|           | 1531                     |           | 0163 0264 0634 0036 0247 |
|           |                          |           | 0362 0216 0361 0218 1909 |
|           |                          |           | 0451 2061                |

| Sharp      | 0093 | 1393 | 2214 | 0036 | 0491 |
|------------|------|------|------|------|------|
| -          | 0818 | 1819 | 0294 | 0653 | 0256 |
|            | 0516 | 0200 |      |      |      |
|            |      |      |      |      |      |
| Siemens    | 0195 | 0535 | 0200 | 0327 | 0036 |
|            | 0037 | 0556 | 0361 |      |      |
|            |      |      |      |      |      |
| Sony       | 1505 | 1825 | 1651 | 1010 | 0011 |
|            | 1685 | 0036 | 0037 | 0556 | 0093 |
|            | 0170 | 0074 |      |      |      |
| _          |      |      |      |      |      |
| Tatung     | 1720 | 0621 | 0037 | 1248 | 1556 |
|            | 1056 | 0556 | 0072 | 0516 | 0217 |
|            | 0011 | 0629 | 1908 | 1259 | 1191 |
|            | 1719 | 1324 |      |      |      |
|            |      |      |      |      |      |
| Telefunken | 0625 | 0560 | 0074 | 0109 | 0343 |
|            | 0498 | 0262 | 0501 | 0287 | 0335 |
|            | 0073 | 0196 | 0037 | 0556 | 0486 |
|            | 0714 | 1556 | 0346 | 0821 |      |
|            |      |      |      |      |      |
| Thomson    | 0625 | 0560 | 0343 | 0287 | 0109 |
|            | 0501 | 0335 | 0196 | 0037 | 0556 |
|            | 0320 | 0349 | 0216 | 0361 | 1588 |
|            | 2128 |      |      |      |      |
| <b>-</b>   | 4500 | 0500 | 0744 | 4/5/ | 20/0 |
| Toshiba    | 1508 | 0508 | 0/14 | 1656 | 2060 |
|            | 1935 | 0070 | 1164 | 1582 | 1/04 |
|            | 0217 | 0109 | 0195 | 0618 | 1916 |
|            | 1908 | 0009 | 0698 | 0037 | 0/36 |
|            | 1556 | 0650 | 1037 |      |      |
|            | 4027 | 44/2 | 0554 | 0027 | 0//0 |
| Vestel     | 1037 | 1163 | 0556 | 0037 | 0668 |
|            | 0361 | 0163 | 0217 |      |      |